## **MANAGING YOUR AFFILATED VENUES**

1. Go to the LTA website www.LTA.org.uk

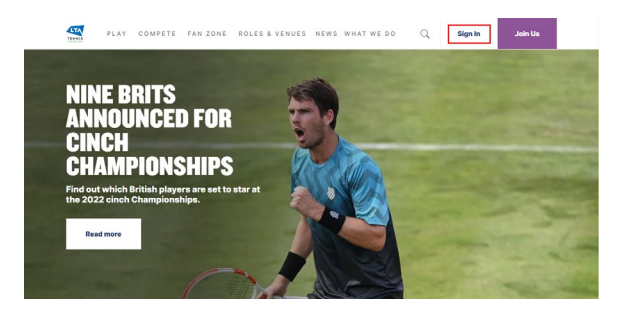

3. Select the View account link in the bottom left hand corner on desktop or from the navigation menu on mobile.

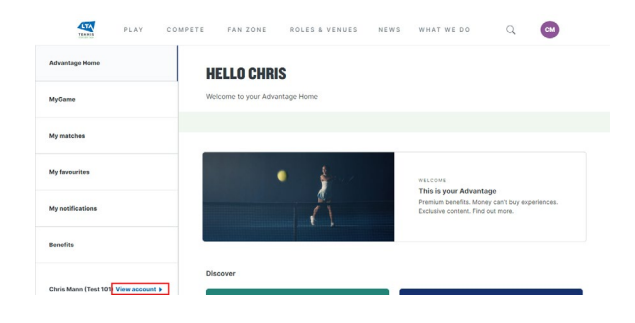

4. Scroll down to **My Venue(s)** and expand this section by clicking the heading which will show a list of the venue you are already affiliated to.

| Payment details           | •                           |
|---------------------------|-----------------------------|
| My venue (s)              | *                           |
| Venue                     | Maidenhead Lawn Tennis Club |
|                           | Jpdate venue(s)             |
| Password                  | •                           |
| Coach and Official detail | ls v                        |

5. Click on the **Update venue(s)** button.

## **LTA COMPETITIONS PORTAL**

6. To add another venue, click the Add another venue button and start typing the name of the venue in the search box.

Once you have found the venue you wish to add, select it and click how your pay for your membership and finally click **Confirm**.

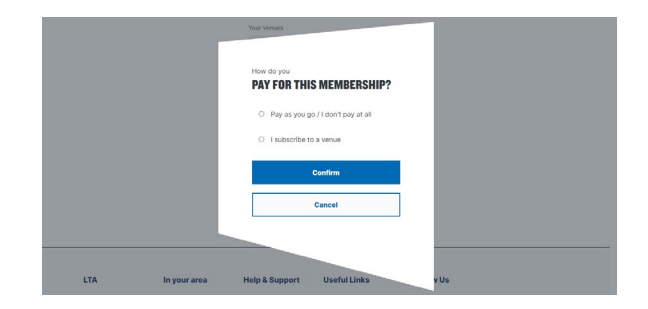

7. To remove a venue, click the **Remove** venue button.

| LTA | PLAY | COMPETE | FAN ZONE                                                                | ROLES & VENUES                                                    | NEWS  | WHAT WE DO | Q | CM |
|-----|------|---------|-------------------------------------------------------------------------|-------------------------------------------------------------------|-------|------------|---|----|
| •   |      |         | AFFILI<br>Your venues                                                   | ATED VENUE(S                                                      | 5)    |            |   |    |
|     |      |         | Maidem<br>Tennis 4<br>79 All S.<br>Avenue<br>MAIDEN<br>SL6 6LY<br>X Rem | head Lawn<br>Dub Payment type:<br>aints subscribe to a v<br>IHEAD | renue |            |   |    |
|     |      |         |                                                                         | Add another venue +<br>Exit without saving                        |       |            |   |    |

- 8. Once you have finished editing your list of affiliated venues, click **Save changes** to complete the process.
- 9. These changes will be pushed immediately to the Competitions Portal.

| .ogin                                                                                                    | Sign up to Advantage                                                                                         |
|----------------------------------------------------------------------------------------------------|----------------------------------------------------------------------------------------------------|
| Jsername                                                                                                    | Premium benefits. Money can't buy experiences. Exclusive content. Get more fron<br>your game with Advantage. |
| Username                                                                                                    | Explore my options                                                                                           |
| Password                                                                                                    |                                                                                                    |
| Password 🖷                                                                                                    | School Tennis Membership                                                                                     |
| Login                                                                                                    | Login to your schools tennis account here                                                                    |
| orgot.password?                                                                                                    |                                                                                                    |
| -orgot username/                                                                                                    | 21 March 19                                                                                                  |
| you are already part of Advantage, or you have a Coach Code or Offic<br>ut don't already have a Username and Password. | cial Number,                                                                                                 |

If you have forgotten your username or password click on the links below the login button for support.

If you continue to have issues please use our **Contact Form** to speak with our Customer Support Team.

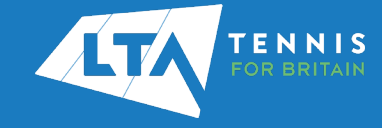